- 12. Glissez les boutons options et leur zone d'intitulé à gauche et alignez-les avec les autres éléments de la page
- 13. Cliquez sur la zone d'intitulé du premier bouton d'option et cliquez une nouvelle fois
- 14. Tapez Toujours appeler l'assistant (e) avant le récepteur de radiomessagerie
- 15. Placez le pointeur de la souris sur la poignée au centre à droite et quand il se transforme en une flèche à deux têtes, glissez l'intitulé vers la droite jusqu'à la moitié de la page
- 16. Dans le menu Outils, choisissez Formulaire, Publier le formulaire
- Dans le menu déroulant Rechercher dans :, sélectionnez Bibliothèque des formulaires personnels
- 18. Tapez Nouveau Contact dans la zone Nom complet :
- 19. Cliquez sur Publier
- 20. Fermer le formulaire sans enregistrer les changements
- 21. Dans le menu Fichier, choisissez Nouveau, Choisir un formulaire
- 22. Sélectionnez Bibliothèque des formulaires personnels du menu déroulant Rechercher dans :

Une zone où vous pouvez taper l'intitulé apparaît.

Une partie de ce vous avez tapé est masquée, parce que cette mention déborde de la zone de l'intitulé.

Votre mention devrait entrer dans la zone de l'intitulé.

367